## Instructions – Mise à jour logicielle du module DVB-HD

Notez que lors de la mise à jour du logiciel DVB-HD, il est possible que tous les paramètres utilisateur soient restaurés sur leurs valeurs par défaut. Cela comprend les listes des chaînes et des stations, qui devront être reconfigurées.

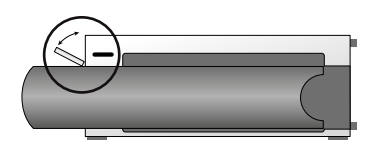

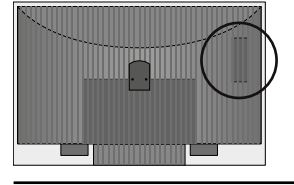

### Emplacement de la prise USB sur le BeoSystem 3

Pour accéder à la prise USB, appuyez sur le bouton situé sur le côté droit du système : la porte s'ouvre automatiquement. Vous pouvez fermer la porte manuellement.

#### Emplacement de la prise USB sur le BeoVision 6-26 et le BeoVision 7

La prise USB se trouve sous un cache à l'arrière de votre téléviseur. Poussez pour l'ouvrir. Notez que sur le BeoVision 7, seul le port USB à côté de la prise PCMCIA/SMARTCARD peut être utilisé pour les mises à jour logicielles.

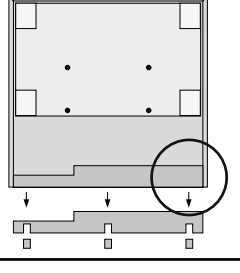

# Emplacement de la prise

USB sur le BeoVision 10 Enlevez le cache à l'arrière de votre téléviseur pour insérer la clé USB dans la prise USB, qui se trouve à l'endroit indiqué par le cercle.

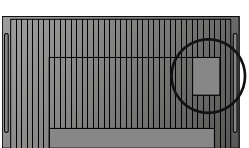

### Emplacement de la prise USB sur le BeoVision 8

La prise USB se trouve sous un cache dissimulé à l'arrière de votre téléviseur. Vous pouvez facilement enlever le cache à l'aide du doigt ou en plaçant une carte en plastique dans la deuxième rainure à droite.

- 1. Appuyez sur la touche DTV\* de la télécommande et attendez l'affichage d'une image.
- 2. Insérez la clé USB dans sa prise reportez-vous aux illustrations pour voir l'emplacement de la prise USB.
- 3. Appuyez sur MENU pour appeler le menu en superposition.
- 4. Appuyez sur 4 pour ouvrir le menu CONFIGURATION.
- 5. Utilisez les flèches pour aller sur OPTIONS et appuyez sur GO.
- 6. Utilisez les flèches pour aller sur MISE A JOUR DU LOGICIEL et appuyez sur GO.
- Appuyez sur la touche verte pour vérifier la disponibilité d'un nouveau logiciel. Un message apparaît à l'écran, indiquant si un nouveau logiciel est disponible.
- Si aucune mise à jour n'est détectée, essayez d'appuyer à nouveau sur la touche verte.
- 9. Appuyez sur la touche verte pour commencer la mise à jour du logiciel.
- 10. Lors de la mise à jour, le texte :
- « TELECHARGEMENT, ENREGISTREMENT DU LOGICIEL. N'ETEIGNEZ PAS VOTRE TELEVISEUR »

apparaît à l'écran.

- 11. Attendez que le message suivant s'affiche :
- « MISE A JOUR TERMINEE. RETIREZ LA CLE

### USB. METTEZ LE TELEVISEUR EN VEILLE »

- ou, si le message ne s'affiche pas, attendez que la barre de progression ait disparu. Si des couleurs s'affichent à l'écran après la disparition de la barre de progression, ne mettez pas le téléviseur en veille avant d'avoir vu apparaître l'écran vert.
- 12. Enlevez la clé USB et mettez le téléviseur en veille.
- 13. Débranchez le téléviseur du secteur, attendez 20 secondes, puis rebranchez-le.
- 14. Appuyez à nouveau sur DTV\* pour allumer le téléviseur.
- 15. La mise à jour est terminée.

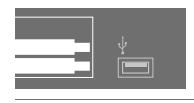

### Après la mise à jour, vous devez changer un paramètre dans le "Customer service Menu":

- 1. Allumer la TV sur le DVB HD (normalement avec le bouton DTV\*)
- 2. Appuyez sur Menu, une seule fois
- 3. Selectionnez CONFIGURATION puis appuyez sur GO
- 4. Une fois dans le menu CONFIGURATION, déplacez le curseur sur OPTIONS
- 5. Avec le curseur sur OPTIONS faites ROUGE + GO
- Vous devriez alors être dans le "customer service menu". Si ça n'est pas le cas, répétez les étapes 1 à 5
- 6. Dans le "customer service menu", selectionnez PARAMÉTRES DU TÉLÈTEXTE et appuyez sur GO
- 7. Dans le menu PARAMÈTRES DU TÉLÉTEXTE changez le MODE TÉLÉTEXTE à l'aide des flêches gauche/droite, de TV à DVB. Sauvegardez les paramètres en appuyant sur GO.
- 8. Pour sortir du menu appuyez sur "DTV\*"

\* Remarque : Si vous avez désactivé le tuner TV interne et activé le module DVB-HD normalement en appuyant sur le bouton TV, vous devez également utiliser le bouton TV.